## In zwei Schritten das Modul "Caritas international News" oder "Banner Caritas international Aktueller Spendenaufruf" einbinden (für Nutzer des CMS)

1) Seite auswählen, auf der das Marginalmodul eingebunden werden soll

→ Dann auf *"Modulliste"* klicken

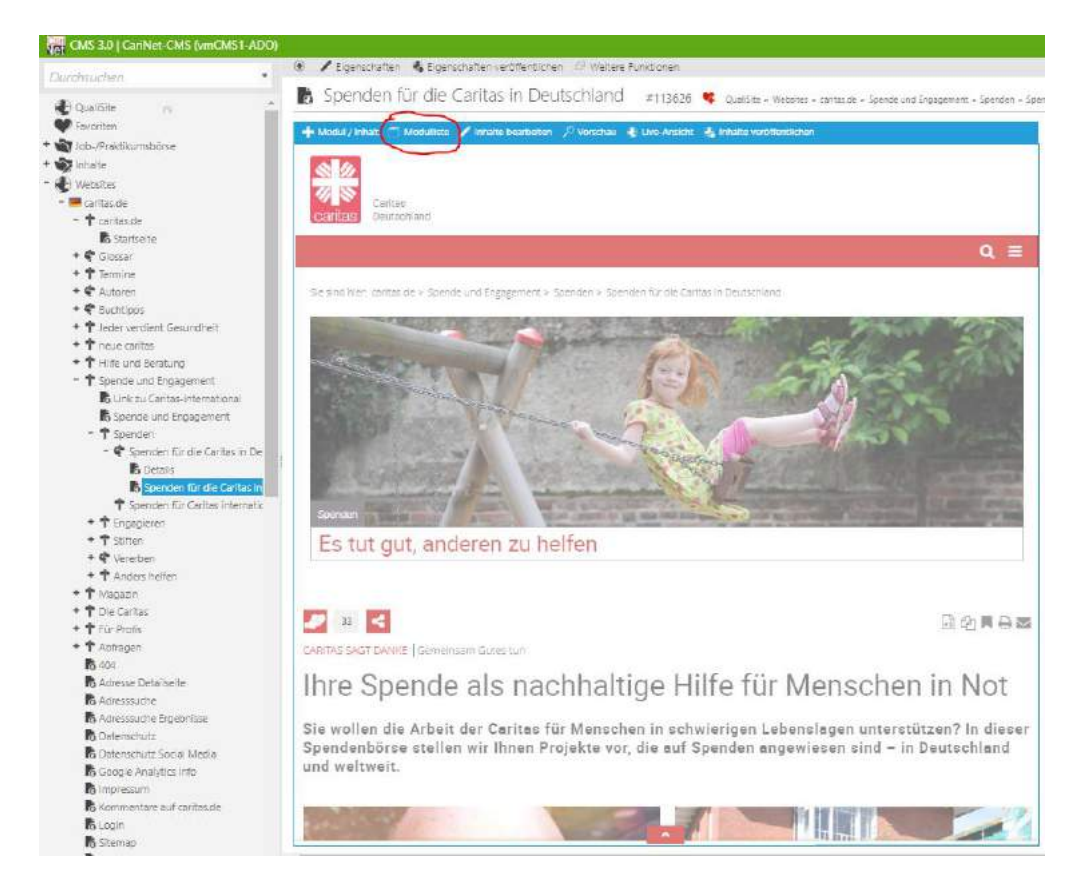

## 2) Marginalmodul auswählen → Auf "+Modul / Inhalt" klicken

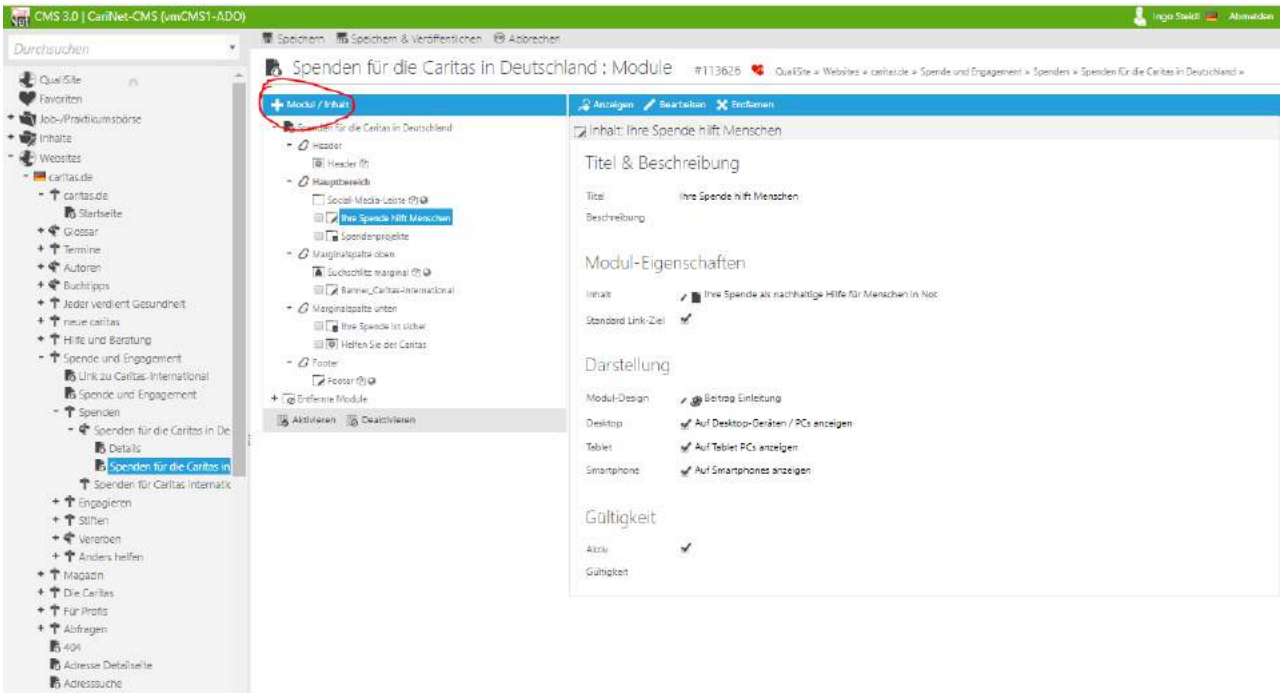

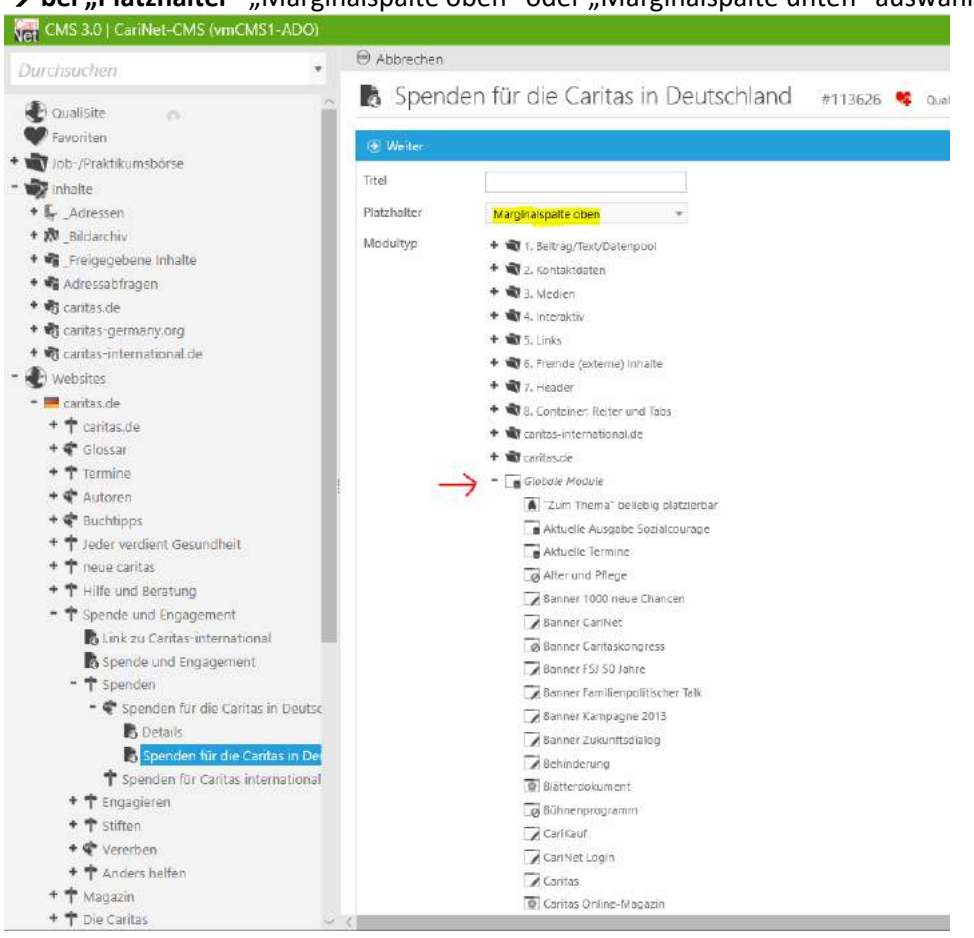

→ bei "Platzhalter" "Marginalspalte oben" oder "Marginalspalte unten" auswählen

## Nach ganz unten scrollen und hier bei "caritas-international.de" "Caritas international News" oder "Banner Caritas international Aktueller Spendenaufruf" auswählen

Weiterempfehlen

Weiteres Programm mit Caritas-Beteiligung

A Zusatzinhalte für Datenpool-Detailseiten

- + 🗃 4. Interaktiv
- + 3 5. Links
- + 🔊 Aktuelles
- + Tachglossare
- + 🔊 Inhaltsbereich
- + 🔊 Marginalbereich
- + Sonstiges
- + Caritas-international

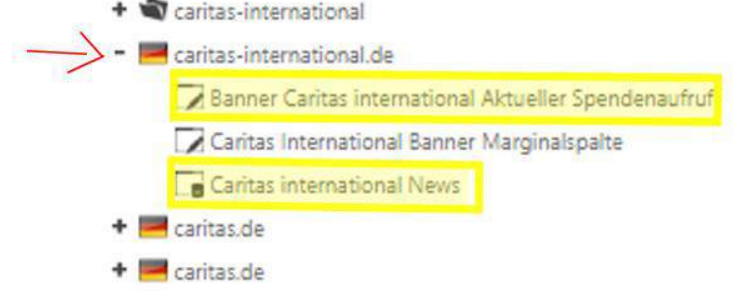

→ Am Schluss bei Bedarf das Modul über die "Modulliste" oder über "Inhalte bearbeiten" per Drag and *Drop* an die gewünschte Stelle in der Marginalspalte verschieben. Fertig. Danke! ☺

Beispiel für das eingebundene Modul "Caritas international News"

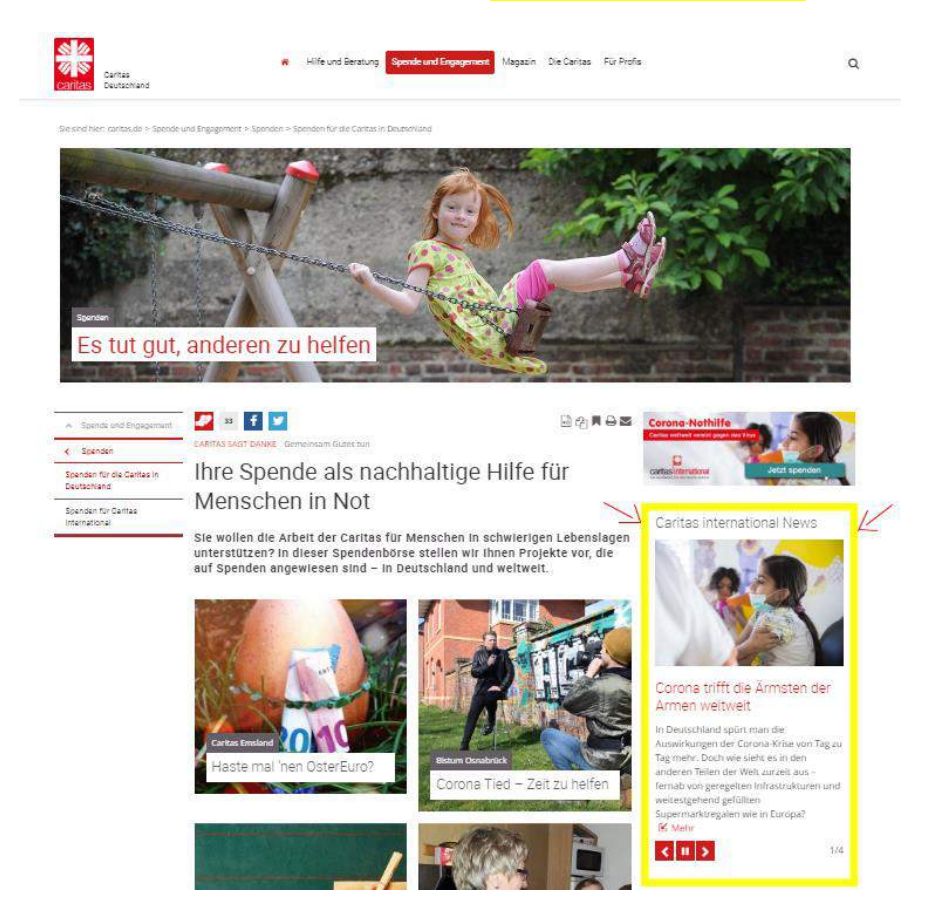

Beispiel für das eingebundene Modul "Banner Caritas international Aktueller Spendenaufruf"

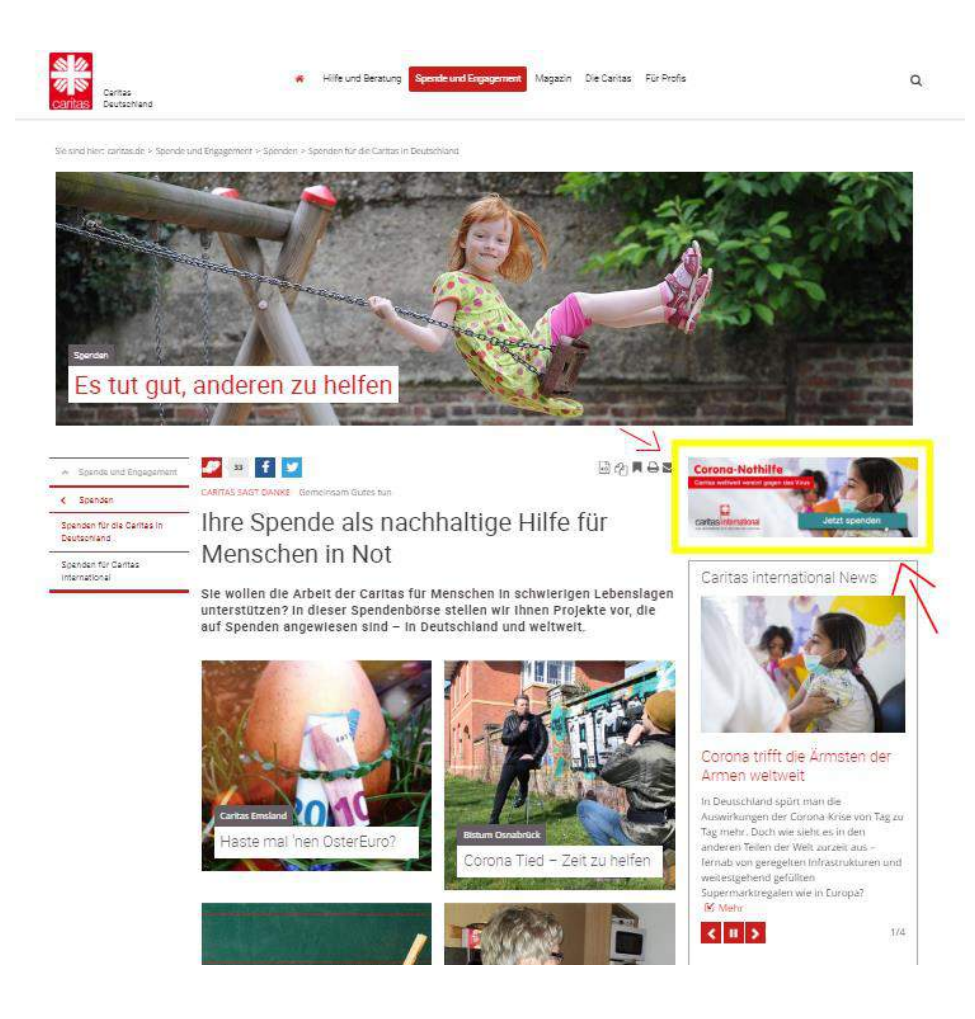

## Bei Fragen – gerne melden bei:

Caroline Lauhoff Öffentlichkeitsarbeit / Online-Marketing Caritas international <u>caroline.lauhoff@caritas.de</u> Tel.: 0761 / 200-481